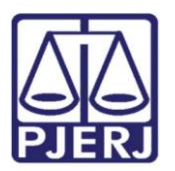

Dica de Sistema

# Distribuição de Processo

PJe - Processo Judicial Eletronico

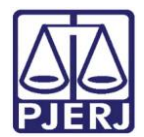

### **SUMARIO**

| 1. | Distribuição de Processo | 3 |
|----|--------------------------|---|
| 2. | Histórico de Versões2    | 2 |

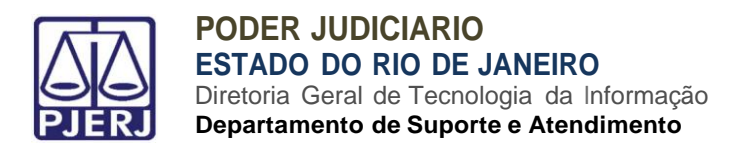

# Distribuição de Processo

## 1. Distribuição de Processo

Para distribuir um processo, clique no menu do PJe.

|   | PJe              |                  |   |                                                              | 0    |
|---|------------------|------------------|---|--------------------------------------------------------------|------|
| * | 🖉 Assinaturas    | ★ Minhas tarefas |   | 🗹 Tarefas                                                    |      |
| - | Nenhum resultado | Filtros          | • | Filtros                                                      | •    |
|   |                  | Nenhum resultado |   | Aguardando Audiência [JEC_AGA]                               | 900  |
|   |                  |                  |   | Aguardando Manifestação [MAN]                                | 1110 |
|   |                  |                  |   | Aguardando Retorno das Citações<br>[JEC_CIN]                 | 355  |
|   |                  |                  |   | Aguardando Trânsito em Julgado (Prazo<br>Embargos) [JEC_TJU] | 455  |
| 5 |                  |                  |   | Aguardando Trânsito em Julgado (Prazo                        | 27   |
| Q |                  |                  |   | Recurso Inominado) [JEC_TJU]                                 |      |

Figura 1 - Menu do Pje.

#### Clique em Processo.

| × PJC                  |   |    |
|------------------------|---|----|
| <b>Q</b> Acesso rápido |   | *  |
| 🖵 Painel               | > | Ø* |
| 🔁 Processo             | > |    |
| 🖉 Atividades           | > | ۲  |
| 📋 Audiências e sessões | > | L  |
| Configuração           | > | 2  |
|                        |   | Q  |

Figura 2 - Processo.

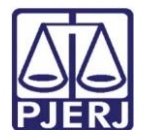

Depois, em Novo processo.

| × PJC                    |   |            |
|--------------------------|---|------------|
| Q Acesso rápido          |   | *          |
| PROCESSO                 |   | <b>A</b> * |
| Novo processo            |   | *          |
| Novo processo incidental |   |            |
| Não protocolado          |   |            |
| Pesquisar                | > |            |
| Outras ações             | > | Э          |
|                          |   | Q          |

Figura 3 - Novo processo

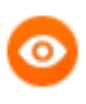

OBSERVAÇÃO: Também é possível digitar "Novo" no campo de pesquisa, e a opção será exibida para seleção.

| × PJC                               |   |        |
|-------------------------------------|---|--------|
| Q Novo                              |   | *      |
| Processo - Novo processo            | G | g*     |
| Processo - Novo processo incidental |   | *      |
|                                     | - |        |
| Atividades                          | > | ۲      |
| Audiências e sessões                | > | L      |
| Configuração                        | > | $\geq$ |
|                                     |   | Э      |
|                                     |   | Q      |

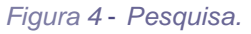

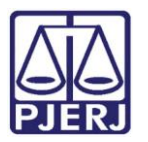

Preencha os campos da aba Dados Iniciais.

Jurisdição - Preencha a Comarca do Juízo onde o processo irá tramitar.

Classe Judicial - Selecione a opcão correspondente

| $\equiv P$ Cadastro de processo |   | 2 |
|---------------------------------|---|---|
| DADOS INICIAIS                  |   |   |
| Cadastro de processo            |   |   |
| Matéria*                        |   |   |
| Selecione                       | ~ |   |
| Jurisdição*                     |   |   |
| Selecione                       | ~ |   |
| Classe judicial*                |   |   |
| Selecione                       | • |   |
| INCLUIR                         |   |   |

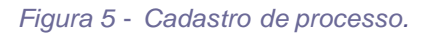

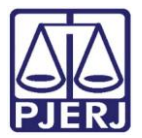

Ao finalizar, clique em SALVAR.

| E PJC Cadastro de processo             |   |
|----------------------------------------|---|
| ADOS INICIAIS                          |   |
| Cadastro de processo                   |   |
| Matéria*                               |   |
| DIREITO PROCESSUAL CIVIL E DO TRABALHO | ~ |
| Jurisdição*                            |   |
| Comarca de Armação dos Búzios          | ~ |
| Classe judicial*                       |   |
| CARTA PRECATÓRIA CÍVEL (261)           | ~ |

#### Figura 6 - Botao Sa/var

Passe para o preenchimento da aba **ASSUNTO.** Primeiramente, selecione o assunto do processo. Para isso, utilize o campo de pesquisa para auxiliar na localização do(s) assunto(s) desejado(s).

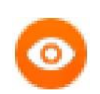

OBSERVAÇÃO: Na lista da esquerda sao exibidos os assuntos já associados ao processo e na lista da direita os assuntos disponfveis para vinculação.

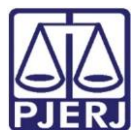

### PODER JUDICIARIO ESTADO DO RIO DE JANEIRO

Diretoria Geral de Tecnologia da Informação Departamento de Suporte e Atendimento

| = PJC Cadastro de processo                                        | 0.                                                                                                    |
|-------------------------------------------------------------------|----------------------------------------------------------------------------------------------------|
| DADOS INICIAIS ASSUNTOS PARTES CARACTERÍSTICAS INCLUIR PETIÇÕES E | DOCUMENTOS DADOS ESPECÍFICOS DA CLASSE PROTOCOLAR INICIAL                                                          |
| Assuntos Associados*                                              | Assunto                                                                                                    |
| Cod. Assunto Principal Assunto Complementar?                      | Código                                                                                                    |
|                                                                   | PESQUISAR LIMPAR                                                                                                   |
|                                                                   | Assuntos*<br>Cod. Assunto Complementar?                                                                            |
|                                                                   | CONSUMIDOR (1156)       Responsabilidade do Fornecedor Não     (6220)   Abatimento proporcional do     reco (7259) |

Figura 7 – Aba Assuntos

Ao localizar o assunto, clique na seta para incluí-lo no processo.

| counter Accordadet                           | Assunto                                                                                                    |
|----------------------------------------------|----------------------------------------------------------------------------------------------------|
| Cod. Assunto Principal Assunto Complementar? | Intimação                                                                                                    |
| O resultados encontrados                     | Código                                                                                                    |
|                                              | PESQUISAR LIMPAR                                                                                                 |
|                                              | Assuntos*                                                                                                    |
|                                              | Cod. Assunto Complementar?                                                                                       |
|                                              | DIREITO PROCESSUAL CIVIL E DO<br>11782 TRABALHO (1826)   Objetos de cartas<br>precatórias/de ordem (11781)   Não |

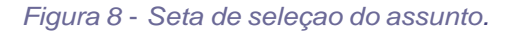

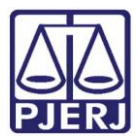

0 assunto passa a ser visualizado ao lado esquerdo, caracterizan do que foi associado ao processo.

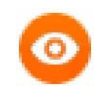

OBSERVAÇAO: Caso tenha selecionado um assunto indevidamente, clique na seta para direita e ele será desvinculado do processo.

| ADOS INICIAIS | ASSUNTOS   | PARTES        | CARACTERÍSTICAS                                                                                                    | INCLUIR PETIÇÕES E | E DOCUMENTOS DADOS ESPECÍFICOS DA CLASSE PROTOCOLAR INICIAL |
|---------------|------------|---------------|----------------------------------------------------------------------------------------------------|--------------------|-------------------------------------------------------------|
| Assuntos A    | ssociados* |               |                                                                                                    |                    | Assunto                                                     |
|               | Cod. Assur | nto Principal | Assunto                                                                                                    | Complementar?      | intimação                                                   |
| ÷             | 11782      | ۲             | DIREITO<br>PROCESSUAL CIVIL<br>E DO TRABALHO<br>(8826)   Objetos de<br>cartas precatórias/de<br>ordem (11781)  <br>Intices (11702) | Não                | Código<br>PESQUISAR LIMPAR                                  |
|               |            |               | 1 result                                                                                                    | ados encontrados   | Assuntos*                                                   |
|               |            |               |                                                                                                    |                    | Cod. Assunto Complementar?                                  |

Figura 9 - Seta para desvincular assunto do process

Ao finalizar a inclusao de todos os assuntos, clique na aba **PARTES**, para prosseguir com a distribuiçao.

| $\equiv P J \overline{c}$ Cadastro de processo                    | 2                                                         |
|-------------------------------------------------------------------|-----------------------------------------------------------|
| DADOS INICIAIS ASSUNTOS PARTES CARACTERÍSTICAS INCLUIR PETIÇÕES E | DOCUMENTOS DADOS ESPECÍFICOS DA CLASSE PROTOCOLAR INICIAL |
| Assuntos Associados*                                              | Assunto                                                   |
| Cod. Assunto Principal Assunto Complementar?                      | intimação                                                 |
| DIREITO<br>PROCESSUAL CIVIL<br>E DO TRABALHO<br>→ 11782           | Código                                                    |
| cartas precatórias/de<br>ordem (11781)  <br>Intimação (11782)     | PESQUISAR LIMPAR                                          |
| 1 resultados encontrados                                          | Assuntos*                                                 |
|                                                                   | Cod. Assunto Complementar?                                |
|                                                                   | 0 resultados encontrados                                  |
|                                                                   | L                                                         |

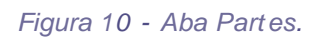

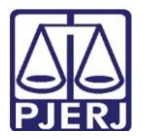

Clique no botao + para incluir uma nova Parte Ativa ao processo.

| Alivo                    | Polo Passivo            |
|--------------------------|-------------------------|
|                          |                         |
| Participante             | Participante            |
| 0 resultados encontrados | 0 resultados encontrado |
| stros Participantes      |                         |

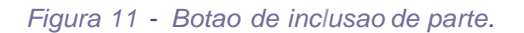

| ≡ PJC Cadas        | stro de processo                     | 0                     |
|--------------------|--------------------------------------|-----------------------|
| DADOS INICIAIS AS: | Associar parte ao processo           | × <sup>RINICIAL</sup> |
| Polo Ativo         | 1 Passo _, Tipo de Vincula ao        |                       |
| + Parte +          | Tipo da Parte<br>Selecione           | ~ O                   |
|                    |                                      | tados encontrados     |
| Outros Participar  | ntes                                 |                       |
| + Participan       | te + Procurador   Terceiro Vinculado |                       |
| Participar         | ite                                  |                       |

Uma janela suspensa é aberta para associação da parte, escolha o Tipo de Parte.

Figura 12 - Tipo de Parte

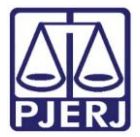

Novas opções sao exibidas para prossegu ir na inclusão da parte, selecione de acordo com o prcesso.

| $\equiv P J $ Cadas     | tro de processo                               | 8                  |
|-------------------------|-----------------------------------------------|--------------------|
| DADOS INICIAIS AS       | Associar parte ao processo                    | × AR INICIAL       |
| Polo Ativo<br>+ Parte + | 1 Passo → Tipo de Vinculação<br>Tipo da Parte | lo                 |
| Participar              | AUTOR                                         | ~                  |
| -                       | 1º Passo • Pré-cadastro<br>Tipo de pessoa     | ltados encontrados |
| Outros Participa        | ● Física 〇 Jurídica 〇 Ente ou autoridade      |                    |
| + Participar            | Brasileiro? ⊨<br>● Sim ○ Não                  |                    |
| Participar              | CPF* a                                        |                    |

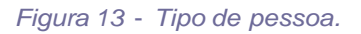

Informe o CPF (ou CNPJ, se for o caso) e clique em PESQUISAR.

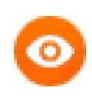

OBSERVAÇÃO: Quando a parte não possuir o CPF ou CNPJ, é possível marcar a opção Nao possui este documento, mas só faça esta marcação quando for realmente necessário.

| $\equiv P J $ Cadast                  | ro de processo                                                                           |                     | 8             |
|---------------------------------------|------------------------------------------------------------------------------------------|---------------------|---------------|
| DADOS INICIAIS AS                     | AUTOR                                                                                    | <ul><li>✓</li></ul> | CIAL          |
| Polo Ativo<br>+ Parte +<br>Participar | 1º Passo • Pré-cadastro<br>Tipo de pessoa ::<br>• Física O Jurídica O Ente ou autoridade | 0                   |               |
|                                       | Brasileiro? ■                                                                            | Itado:              | s encontrados |
| Outros Participai                     | CPF*  PESQUISAR                                                                          |                     |               |
| Participar                            |                                                                                          |                     |               |

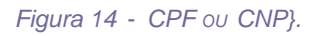

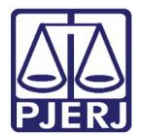

O nome da parte é exibido no campo Nome Civil. Clique em CONFIRMAR.

| $\equiv PJ$ Cadast                    | ro de processo                                           | 8                       |
|---------------------------------------|----------------------------------------------------------|-------------------------|
| DADOS INICIAIS AS                     | Brasileiro? =<br>● Sim ○ Não                             | ARINICIAL               |
| Polo Ativo<br>+ Parte +<br>Participar | CPF* =       057.602.687-59       PESQUISAR       LIMPAR | 0<br>Itados encontrados |
|                                       | Nome civil                                               |                         |
| Outros Participa                      | SIMONE DE ALMEIDA ARAUJO                                 |                         |
| + Participar                          | CONFIRMAR                                                |                         |
| Participar                            |                                                          |                         |

#### Figura 15 - Botao Confirmar.

Novas abas sao exibidas para preenchimento, complete todas as informações que tiver da part e.

|                           | ociar parte ao pro                | cesso                     | ALC: N              |                             | ×                   | AR INICIAL       |
|---------------------------|-----------------------------------|---------------------------|---------------------|-----------------------------|---------------------|------------------|
| olo Ativo                 | reidi parce do pro                |                           |                     |                             |                     |                  |
| + Parte + <sup>2° P</sup> | asso • Complementa                | ção do cadastro           |                     |                             |                     | 0                |
| Tipo                      | da Parte                          |                           |                     |                             |                     |                  |
| Participar AU             | JTOR                              |                           |                     |                             | ~                   |                  |
|                           | NFORMAÇÕES DOCU<br>PESSOAIS IDENT | IMENTOS DE<br>FIFICAÇÃO E | MEI<br>NDEREÇOS COM | OS DE OUTROS<br>NTATO NOMES | OUTRAS<br>FILIAÇÕES | tados encontrado |
| utros Particina           | Informar nome social              | Nome civil* 🔒             |                     | Nome da genitora            |                     |                  |
| + Particinar              |                                   | SIMONE DE                 | ALMEIDA ARAUJO      | MARLY DE ALMEID             | AARAUJO             |                  |
| N                         | ome do genitor 🗉                  | Sexo 📾                    |                     | Data de nascimento          | 8                   |                  |
| Darticinar                |                                   | Fominino                  |                     | 19/10/10                    |                     |                  |

Figura 16 - Preencha os dados possíveis.

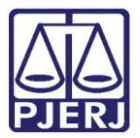

É importante verificar se existe pelo menos um endereço cadastrado, pois esta é uma informação obrigatória.

0

OBSERVAÇAo: A opção Endereço desconhecido só deve ser utilizada quando realmente for o caso.

| INFORMAÇÕES DO<br>PESSOAIS ID | DCUMENTOS DE<br>ENTIFICAÇÃO | ENDEREÇOS                | MEIOS DE<br>CONTATO | OUTROS<br>NOMES | OUTRAS<br>FILIAÇÕE |
|-------------------------------|-----------------------------|--------------------------|---------------------|-----------------|--------------------|
| ADICIONAR ENDEREÇO PES        | QUISAR ENDEREÇO             |                          |                     |                 |                    |
| CEP (99999-999)*              | Estado                      | à.                       | Cidade              | a.              |                    |
| Bairro* ⊜                     | Logrado                     | ouro* =                  | Número              | 0               |                    |
| Complemento a                 |                             | reço apenas para corresp | oondência?          |                 |                    |
| INCLUIR                       |                             |                          |                     |                 |                    |
|                               |                             |                          |                     |                 |                    |

Figura 17 - Aba Endereços.

Ao finalizar o preenchimento do cadastro da parte, clique em VINCUI.AR PARTE AO PROCESSO.

| $\equiv PJ$ Cadastr | o de processo              |                 |                      |                    |
|---------------------|----------------------------|-----------------|----------------------|--------------------|
| DADOS INICIAIS AS   |                            |                 | 1                    | AR INICIAL         |
|                     | Escolaridade               | Profissão 🖩     | País de nascimento a |                    |
| Polo Ativo          | Selecione 🗸                | Q               | Selecione 🗸          |                    |
| + Parte +           | SALVÄR                     |                 |                      | 0                  |
| Participar          |                            |                 |                      |                    |
|                     | Parte sigilosa 🝵           |                 |                      | itados encontrados |
|                     | Não 🗸                      |                 |                      |                    |
|                     | Procuradoria/Defensoria    |                 |                      |                    |
| Outros Participai   | Selecione 🗸                |                 |                      | ×                  |
| + Participar        |                            |                 |                      | 5                  |
|                     | VINCULAR PARTE AO PROCESSO | CANCELAR        |                      |                    |
| Participar          |                            |                 |                      |                    |
|                     | 0 resulta                  | dos encontrados |                      |                    |

Figura 18- Botao Vincu/ar Parte ao Processo.

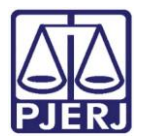

Repita o procedimento para o **Polo Passivo** e, se necessário, para a guia de **Outros Participantes,** até completar o preenchimento de todas as partes.

| DOS INICIAIS ASSUNTOS PARTES CARACTERÍSTICAS INCLUIR PETIÇÕES I                                                                                                    | E DOCUMENTOS DADOS ESPECÍFICOS DA CLASSE PROTOCOLAR INICIAL |
|----------------------------------------------------------------------------------------------------|-------------------------------------------------------------|
| Polo Ativo                                                                                                    | Polo Passivo                                                |
| + Parte + Procurador   Terceiro Vinculado                                                                                                    | + Parte + Procurador   Terceiro Vinculado                   |
| Participante                                                                                                    | Participante                                                |
| Image: Simone de Almeida ARAUJO - CPF: 057.602.687-59       Image: Comparison of the second decision of the second decisi | 0 resultados encontrados                                    |
| 1 resultados encontrados                                                                                                    |                                                             |
| Outros Participantes                                                                                                    |                                                             |

Figura 19 - Partes do Polo Passivo e Outros.

Finalizando a guia de Part es, clique em CARACTERÍSTICAS.

| $\equiv P ] $ Cadastro de processo                                                                      | Simone Araujo                                                          |
|----------------------------------------------------------------------------------------------------|------------------------------------------------------------------------|
| DADOS INICIAIS ASSUNTOS PARTES CARACTERÍSTICAS INCLUIR PETIÇÕES                                         | E DOCUMENTOS DADOS ESPECÍFICOS DA CLASSE PROTOCOLAR INICIAL            |
| Polo Ativo                                                                                              | Polo Passivo                                                           |
| + Parte + Procurador   Terceiro Vinculado                                                               | + Parte + Procurador   Terceiro Vinculado                              |
| Participante                                                                                            | Participante                                                           |
| (AUTOR)                                                                                                 | LIGHT SERVICOS DE ELETRICIDADE S A - CNPJ:<br>60.444.437/0001-46 (RÉU) |
| 1 resultados encontrados                                                                                | 1 resultados encontrados                                               |
| Outros Participantes           +         Participante         +         Procurador   Terceiro Vinculado |                                                                        |

Figura 20 - Aba Caracterfsticas.

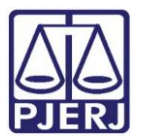

Esta aba é dividida em três partes: Adicionar características do processo, Segredo de Justiça e Adicionar prioridades ao processo.

A cada alteração feita é necessario clicar no botao respectivo para salvar a informação lançada.

| licionar características do proce<br>stiça Gratuita?  Pedido de lin Sim  Não  Sim  Sim | esso<br>minar ou de antecipação de tutela? a<br>Não | Valor da causa (R\$) a | Possui Custas?<br>Clique aqui para calcular as custas do processo. |
|----------------------------------------------------------------------------------------|-----------------------------------------------------|------------------------|--------------------------------------------------------------------|
| SALVAR                                                                                 |                                                     |                        |                                                                    |
| iegredo de Justiça                                                                     |                                                     |                        |                                                                    |
| ⊃Sim<br>ĴNão                                                                           |                                                     |                        |                                                                    |
| GRAVAR SIGILO                                                                          |                                                     |                        |                                                                    |
| dicionar prioridades ao                                                                | Prioridade em processo                              |                        |                                                                    |
| rocesso                                                                                | Desidade de Deservo                                 |                        |                                                                    |
| rio <mark>ridade de processo</mark>                                                    |                                                     |                        | 0 resultados encontrad                                             |
| Coloriono                                                                              |                                                     |                        |                                                                    |

Figura 21 - Botões Salvar, Gravar sigilo e Incluir.

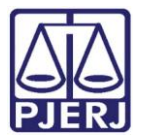

#### Após finalizar, clique em INCLUIR PETIÇOES E DOCUMENTOS

| $\equiv PJ$ Cadas                          | tro de processo                                       |                    |                  |        |                                |                           | 0 |
|--------------------------------------------|-------------------------------------------------------|--------------------|------------------|--------|--------------------------------|---------------------------|---|
| DADOS INICIAIS ASSU                        | JNTOS PARTES CARACTERÍSTIC                            | AS INCLUIR PETIÇÕI | ES E DOCUMENTOS  | DADOS  | 5 ESPECÍFICOS DA CLASSE        | PROTOCOLAR INICIAL        |   |
| Adicionar caracteri<br>Justiça Gratuita? 🗉 | ísticas do processo<br>Pedido de liminar ou de anteci | pação de tutela? 🕋 | Valor da causa ( | R\$) 🖩 | Possui Custas?                 |                           |   |
| ⊖ Sim ◉ Não                                | 🔿 Sim 🖲 Não                                           |                    | 1.000,00         |        | Clique aqui <b>para calcul</b> | ar as custas do processo. |   |
| SALVAR                                     |                                                       |                    |                  |        |                                |                           |   |

Figura 22 - Aba Incluir Petic; 6es e Documentos.

Nesta aba junte a petiçao inicial. O sistema exige que pelo menos um documento seja confeccionado no editor. Para habilitar a inclusão de anexos é necessário criar um documento e salvar, como demonstrado a seguir.

Por padrão o **Tipo de Documento** vem preenchido com a "Petiçao Inicial" e a **Descrição** também.

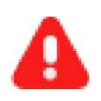

ATENÇAO: É possível alterar o campo **Descrição**, mas é importante informar o nome correto do arquivo, pois ele será exibido na árvore do processo com esta identificação.

| $\equiv P ] $ Cadastro de processo                                                                                |                                |                                      | Simone Araujo      |
|----------------------------------------------------------------------------------------------------|--------------------------------|--------------------------------------|--------------------|
| DADOS INICIAIS ASSUNTOS PARTES CARACTERÍSTIC                                                                      | AS INCLUIR PETIÇÕES E DO       | CUMENTOS DADOS ESPECÍFICOS DA CLASSE | PROTOCOLAR INICIAL |
| Tipo de documento* ∋<br>Petição Inicial ✓                                                                         | Descrição 🛛<br>Petição Inicial | Número (opcional) 📾                  | Sigiloso           |
| <ul> <li>B I U abc 臣言言言 Tipo de font → Tamanho</li> <li>□ 註 伝 花 5 2 2 2 2 1 2 1 2 1 2 1 2 1 2 1 2 1 2 1</li></ul> | ) - x, x क रू रिख<br>⊡ 1 4     |                                      |                    |

Figura 23 - Tipo de documento e sua descriçao.

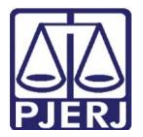

Ao terminar a confecçao do documento, clique em SALVAR.

|                                                                                        | 8 |
|----------------------------------------------------------------------------------------|---|
|                                                                                        |   |
|                                                                                        |   |
|                                                                                        |   |
|                                                                                        | ľ |
|                                                                                        |   |
|                                                                                        |   |
| SALVAR                                                                                 |   |
| Somente será possível incluir anexos, após salvar o conteúdo do<br>documento do editor |   |
|                                                                                        |   |

#### Figura 24 - Botao Sa/var.

O sistema habilita a opção para inclusão de anexos, caso deseje anexar documentos, clique em ADICIONAR.

| $\equiv P $ Cadastro de processo | 0                    |
|----------------------------------|----------------------|
|                                  |                      |
|                                  |                      |
|                                  |                      |
|                                  |                      |
|                                  |                      |
|                                  |                      |
| SALVAR                           |                      |
| ADICIONAR Arquivos suportados    |                      |
|                                  | ASSINAR DOCUMENTO(S) |
|                                  |                      |

Figura 25 - Botao Adicionar

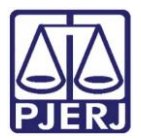

l ocalize o arquivo desejado e clique em Abrir.

| © Abrir                                                                                            |                     |                      | ×      |
|----------------------------------------------------------------------------------------------------|---------------------|----------------------|--------|
| $\leftarrow$ $\rightarrow$ $\checkmark$ $\uparrow$ $\blacksquare$ > Este Computador > Documentos > | ৎ ত 🗸               | Pesquisar Documentos | :      |
| Organizar 👻 Nova pasta                                                                             |                     |                      | 0      |
| ✓ 💻 Este Computador ^ Nome ^                                                                       | Data de modificação | Тіро                 | Tamanh |
| > 🛄 Área de Trabalhc                                                                               | 08/02/2021 09:45    | Pasta de arquivos    | - 20   |
| > 🛱 Documentos                                                                                     | 31/05/2020 12:33    | Pasta de arquivos    |        |
| > Downloads                                                                                        | 01/06/2020 11:03    | Pasta de arquivos    |        |
|                                                                                                    | 27/09/2020 20:53    | Pasta de arquivos    |        |
|                                                                                                    | 02/07/2020 11:21    | Pasta de arquivos    |        |
|                                                                                                    | 31/05/2020 14:24    | Atalho               |        |
| > 🧊 Objetos 3D                                                                                     |                     |                      |        |
| > 🚆 Vídeos                                                                                         |                     |                      |        |
| > 🔚 Disco Local (C:)                                                                               |                     |                      |        |
| > 👝 OS (D:)                                                                                        |                     |                      |        |
| > 💣 Rede                                                                                           |                     |                      |        |
|                                                                                                    |                     | -                    |        |
| <u>N</u> ome:                                                                                      | V Arqu              | uivos personalizados | ~      |
|                                                                                                    |                     | <u>A</u> brir Cance  | elar . |

Figura 26 - Botao Abrir.

Preencha o Tipo de documento, a Descriçao e demais campos que entender necessário.

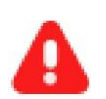

**ATENÇÃO:** É importante informar a **Descrição** correta do arquivo, pois este nome será exibido na árvore do processo.

| Cadastro de processo               |                                                     |                         |                                   |
|------------------------------------|-----------------------------------------------------|-------------------------|-----------------------------------|
| ADICIONAR LIMPAR Arquivos suportad | dos                                                 |                         |                                   |
| PDF.pdf 25.0 KiB application/pdf   | Tipo de documento<br>Descrição<br>Número (opcional) | Selecione o tipo<br>PDF | ~                                 |
| ADICIONAR LIMPAR Arquivos suportad | Sigiloso (opcional)[                                | AGUARDAND               | DO A CLASSIFICAÇÃO DOS DOCUMENTOS |

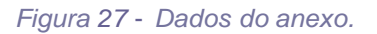

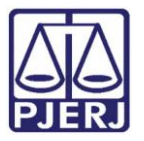

Somente depois que estas informações são preenchidas e o check verde é exibido, que o sistema permite prosseguir com a assinatura dos documentos.

#### Clique em ASSINAR DOCUMENTO (s.)

| ados                                                |                                                                                             |                                                                                                    |                                                                                        |
|-----------------------------------------------------|---------------------------------------------------------------------------------------------|----------------------------------------------------------------------------------------------------|----------------------------------------------------------------------------------------|
| Tipo de documento<br>Descrição<br>Número (opcional) | Petição<br>Petição                                                                          |                                                                                                    | ~ ~                                                                                    |
| Sigiloso (opcional)                                 | ]                                                                                           |                                                                                                    |                                                                                        |
| dos                                                 |                                                                                             |                                                                                                    |                                                                                        |
|                                                     |                                                                                             |                                                                                                    | ASSINAR DOCUMENTO(S)                                                                   |
|                                                     | ados<br>Tipo de documento<br>Descrição<br>Número (opcional)<br>Sigiloso (opcional)[<br>idos | ados<br>Tipo de documento<br>Petição<br>Descrição<br>Petição<br>Número (opcional)<br>Sigiloso (opcional)<br>Sigiloso (opcional) | ados Tipo de documento Petição Descrição Petição Número (opcional) Sigiloso (opcional) |

Figura 28 - Botao Assinar Documentos.

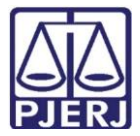

Ao finalizar o preenchimento, clique em SALVAR.

| ≡ PJC c        | adastro de proces | so              |                               |                    |
|----------------|-------------------|-----------------|-------------------------------|--------------------|
| DADOS INICIAIS | ASSUNTOS PARTES   | CARACTERÍSTICAS | INCLUIR PETIÇÕES E DOCUMENTOS | PROTOCOLAR INICIAL |
|                |                   |                 |                               |                    |
|                |                   |                 |                               |                    |
|                |                   |                 |                               |                    |
| SALVAR         |                   |                 |                               |                    |
| _              |                   |                 |                               |                    |

Figura 30 - Sa/var.

Uma mensagem é exibida informando que os dados foram gravados.

| INICIAIS ASSUNTOS | PARTES CAR Me | nsagem                         | × IS DA CLASSE PROTOCOLAR INICIAL |
|-------------------|---------------|--------------------------------|-----------------------------------|
|                   |               | Registro alterado com sucesso. |                                   |
|                   |               |                                |                                   |

Figura 31 - Mensagem do sistema.

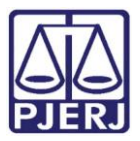

Entre na aba **PROTOCOLAR INICIAL** para conferir os dados.

O sistema PJe define a competencia baseado nas informações selecionadas de classe e assunto. Neste exemplo, a combinação escolhida pode ser vinculada a mais de uma competência, desta forma, é preciso selecionar uma dentre as disponíveis, que nesse caso foi "Juizado Especial Cfvel".

| $\equiv PJ$ Cadastro        | de process     | 60                      |                                                    |                                    | 2,                            |
|-----------------------------|----------------|-------------------------|----------------------------------------------------|------------------------------------|-------------------------------|
| DADOS INICIAIS ASSUNTO      | S PARTES       | CARACTERÍSTICAS         | INCLUIR PETIÇÕES E DOCUMENTOS                      | DADOS ESPECÍFICOS DA CLASSE        | PROTOCOLAR INICIAL            |
| Há mais de uma comp         | tência possíve | na jurisdição referente | à classe, assuntos ou partes selecion              | adas, selecione uma:               |                               |
| Selecione                   |                |                         |                                                    |                                    | ~                             |
| Dados do processo           |                |                         |                                                    |                                    |                               |
| Número do processo          |                |                         | Órgão julgador                                     | Data da                            | a distribuição                |
| Jurisdição                  |                |                         | Classe                                             | Valor d                            | a causa                       |
| Comarca de Armação dos      | lúzios         |                         | CARTA PRECATÓRIA CÍVEL (261)                       |                                    |                               |
| Detalhes do processo        |                |                         |                                                    |                                    |                               |
| Assuntos Polo at            | vo             | CPF: 057.60             | Polo passivo<br>2.687-59 (DEPRECANTE) LIGHT SERVIC | COS DE ELETRICIDADE S A - CNPJ: 60 | ).444.437/0001-46 (DEPRECADO) |
| Segredo de iustica? lustica | ratuita?       |                         | Pedido de lin                                      | ninar ou antecipação de tutela?    |                               |

Figura 32 - Seleção da competência.

Confira todos os dados, caso precise fazer alguma modificação retorne à aba correspondente.

| ≡ PJC Cada                       | astro de p                 | rocess           | )                                      |                                                 |                                          | 6                             |
|----------------------------------|----------------------------|------------------|----------------------------------------|-------------------------------------------------|------------------------------------------|-------------------------------|
| ADOS INICIAIS A                  | SSUNTOS                    | PARTES           | CARACTERÍSTICAS                        | INCLUIR PETIÇÕES E DOCUMENTOS                   | DADOS ESPECÍFICOS DA CLASSE              | PROTOCOLAR INICIAL            |
| 0 Há mais de uma                 | a <mark>competência</mark> | possível         | na j <mark>u</mark> risdição referente | à classe, assuntos ou partes selecio            | nadas, selecione uma:                    |                               |
| Juizado Especia                  | Il Civel                   |                  |                                        |                                                 |                                          | ~                             |
| Dados do proce                   | SSO                        |                  |                                        |                                                 |                                          |                               |
| Número do process                | 50                         |                  |                                        | Órgão julgador                                  | Data da                                  | a distribuição                |
| lurisdição                       |                            |                  |                                        | Classe                                          | Valor d                                  | a causa                       |
| Comarca de Arm <mark>a</mark> çã | ão dos Búzios              | 0                |                                        | CARTA PRECATÓRIA CÍVEL (261)                    |                                          |                               |
| Detalhes do pro                  | icesso                     |                  |                                        |                                                 |                                          |                               |
| Assuntos                         | Polo ativo                 | 1. 1. C.M.S.M.S. | - CPE: 057 60                          | Polo passiv<br>2 687-59 (DEPRECANTE) LIGHT SERV | D<br>ICOS DE ELETRICIDADE S A - CNPI: 60 | ) 444 437/0001-46 (DEPRECADO) |
|                                  |                            |                  |                                        | LIGHT S                                         | ERVICOS DE ELETRICIDADE S A - (60        | 444.437/0001-46)              |
| Segredo de iustica?              | lustica gratuit            | ta?              |                                        | Pedido de l                                     | minar ou antecipação de tutela?          |                               |

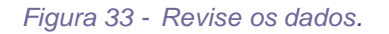

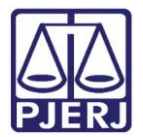

Se estiver tudo correto, clique em **PROTOCOLAR** no final da tela.

| ssuntos                 | Polo ati                  | ivo       |         | - CP <mark>F</mark> : 057.602 | Polo passivo<br>2.687-59 (DEPRECANTE) LIGHT SERVICOS DE ELETF<br>LIGHT SERVICOS DE EL | RICIDADE S A - CNPJ:<br>ETRICIDADE S A - (6 | 60.444.437/0001-<br>0.444.437/0001-4 | 46 (DEPRECADO)<br>5) |
|-------------------------|---------------------------|-----------|---------|-------------------------------|---------------------------------------------------------------------------------------|---------------------------------------------|--------------------------------------|----------------------|
| <b>egredo de</b><br>IÃO | justiça? Justiça j<br>NÃO | gratuita? |         |                               | Pedido de liminar ou ante<br>NÃO                                                      | cipação de tutela?                          |                                      |                      |
| ocumen)                 | ntos                      |           |         |                               |                                                                                       |                                             |                                      |                      |
| d                       | ld na origem              | Número    | Origem  | Juntado em                    | Juntado por                                                                           | Documento                                   | Тіро                                 | Anexos               |
| 2403953                 |                           |           | 1º Grau |                               | <documento ainda="" ao="" juntado="" não="" processo=""></documento>                  | Petição Inicial                             | Petição <mark>Inici</mark> al        |                      |
| 2403954                 |                           |           | 1º Grau |                               | <documento ainda="" ao="" juntado="" não="" processo=""></documento>                  | Petição                                     | Petição                              |                      |
|                         |                           |           |         |                               |                                                                                       |                                             | 2 result                             | ados encontrado      |

Figura 34 - Botao Protocolar.

Uma mensagem é exibida confirmando a distribuição do processo e informando o número do processo gerado.

| $\equiv P I $ Cadastro de proce | 2550                                  |                                                  |                     |       |
|---------------------------------|---------------------------------------|--------------------------------------------------|---------------------|-------|
| comarca de la                   | · · · · · · · · · · · · · · · · · · · | ANIA I NECAI UNIA CIVEL (2017)                   |                     | .0,00 |
|                                 |                                       |                                                  |                     |       |
| Detalhes do processo            |                                       | Mensagem                                         | ×                   |       |
| Assuntos<br>Intimação (11782)   | Polo ativo                            | Processo distribuído com o número 0800002-04.202 | 21.8.19.0031 para o |       |
| Segredo de justiça?<br>NÃO      | Justiça gratui<br>NÃO                 | órgão Juizado Especial Cível da Comarca cá       | á.                  |       |
| Documentos                      | 1                                     |                                                  |                     |       |

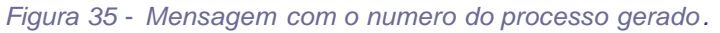

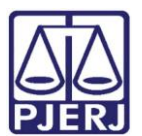

## 2. Histórico de Versões

| Versao | Data        | Descric;ao da alterac;ao       | Responsavel           |
|--------|-------------|--------------------------------|-----------------------|
| 1.0    | 30/03/2 021 | Elaboração do documento.       | Simone Araujo         |
| 1.0    | 07/04/2021  | Revisao de texto e de template | Joanna Fortes Liborio |
| 1.0    | 15/09/2021  | Revisao de texto               |                       |
|        |             |                                |                       |